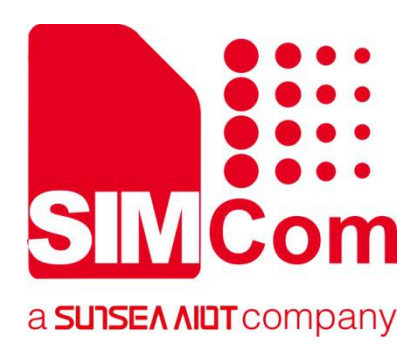

# SIM7500\_SIM7600\_SIM7800 Series\_TCPIP\_Application Note

LTE Module

SIMCom Wireless Solutions Limited

Building B, SIM Technology Building, No.633, Jinzhong Road Changning District, Shanghai P.R. China Tel: 86-21-31575100 support@simcom.com www.simcom.com

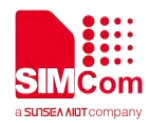

| Document Title: | SIM7500_SIM7600_SIM7800 Series _TCPIP_Application Note |
|-----------------|--------------------------------------------------------|
| Version:        | 2.00                                                   |
| Date:           | 2020.8.6                                               |
| Status:         | Released                                               |

#### **GENERAL NOTES**

SIMCOM OFFERS THIS INFORMATION AS A SERVICE TO ITS CUSTOMERS, TO SUPPORT APPLICATION AND ENGINEERING EFFORTS THAT USE THE PRODUCTS DESIGNED BY SIMCOM. THE INFORMATION PROVIDED IS BASED UPON REQUIREMENTS SPECIFICALLY PROVIDED TO SIMCOM BY THE CUSTOMERS. SIMCOM HAS NOT UNDERTAKEN ANY INDEPENDENT SEARCH FOR ADDITIONAL RELEVANT INFORMATION, INCLUDING ANY INFORMATION THAT MAY BE IN THE CUSTOMER'S POSSESSION. FURTHERMORE, SYSTEM VALIDATION OF THIS PRODUCT DESIGNED BY SIMCOM WITHIN A LARGER ELECTRONIC SYSTEM REMAINS THE RESPONSIBILITY OF THE CUSTOMER OR THE CUSTOMER'S SYSTEM INTEGRATOR. ALL SPECIFICATIONS SUPPLIED HEREIN ARE SUBJECT TO CHANGE.

#### COPYRIGHT

THIS DOCUMENT CONTAINS PROPRIETARY TECHNICAL INFORMATION WHICH IS THE PROPERTY OF SIMCOM WIRELESS SOLUTIONS LIMITED COPYING, TO OTHERS AND USING THIS DOCUMENT, ARE FORBIDDEN WITHOUT EXPRESS AUTHORITY BY SIMCOM. OFFENDERS ARE LIABLE TO THE PAYMENT OF INDEMNIFICATIONS. ALL RIGHTS RESERVED BY SIMCOM IN THE PROPRIETARY TECHNICAL INFORMATION , INCLUDING BUT NOT LIMITED TO REGISTRATION GRANTING OF A PATENT, A UTILITY MODEL OR DESIGN. ALL SPECIFICATION SUPPLIED HEREIN ARE SUBJECT TO CHANGE WITHOUT NOTICE AT ANY TIME.

#### SIMCom Wireless Solutions Limited

Building B, SIM Technology Building, No.633 Jinzhong Road, Changning District, Shanghai P.R. China Tel: +86 21 31575100 Email: <u>simcom@simcom.com</u>

#### For more information, please visit:

https://www.simcom.com/download/list-863-en.html

#### For technical support, or to report documentation errors, please visit:

https://www.simcom.com/ask/ or email to: support@simcom.com

Copyright © 2020 SIMCom Wireless Solutions Limited All Rights Reserved.

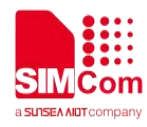

### **Version History**

| Version | Date     | Owner     | What is new       |
|---------|----------|-----------|-------------------|
| V2.00   | 2020.8.6 | Yulong.Li | Update the format |

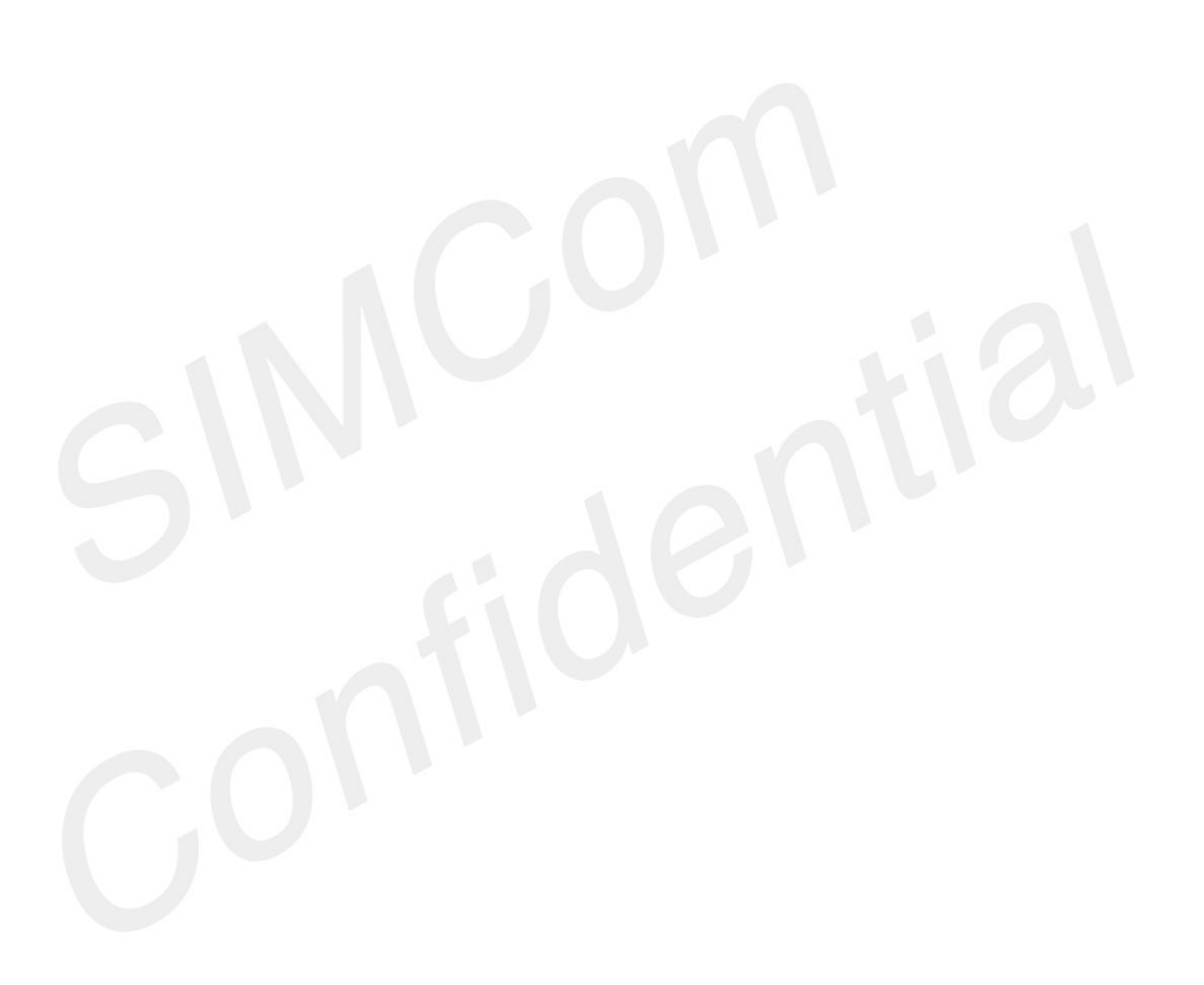

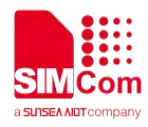

### Contents

| Version History             |   |
|-----------------------------|---|
| Contents                    | 4 |
| 1. Introduction             | 5 |
| 1.1 Purpose of the document | 5 |
| 2. TCPIP Introduction       |   |
| 2.1 Characteristic          |   |
| 2.2 TCPIP Commands Process  | 7 |
| 3. AT Commands for TCPIP    |   |
| 4. Bearer Configuration     |   |
| 4.1 Start TCPIP Service     |   |
|                             |   |

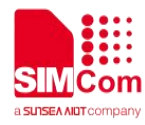

### 1. Introduction

#### **1.1 Purpose of the document**

Based on module AT command manual, this document will introduce TCPIP application process.

Developers could understand and develop application quickly and efficiently based on this document.

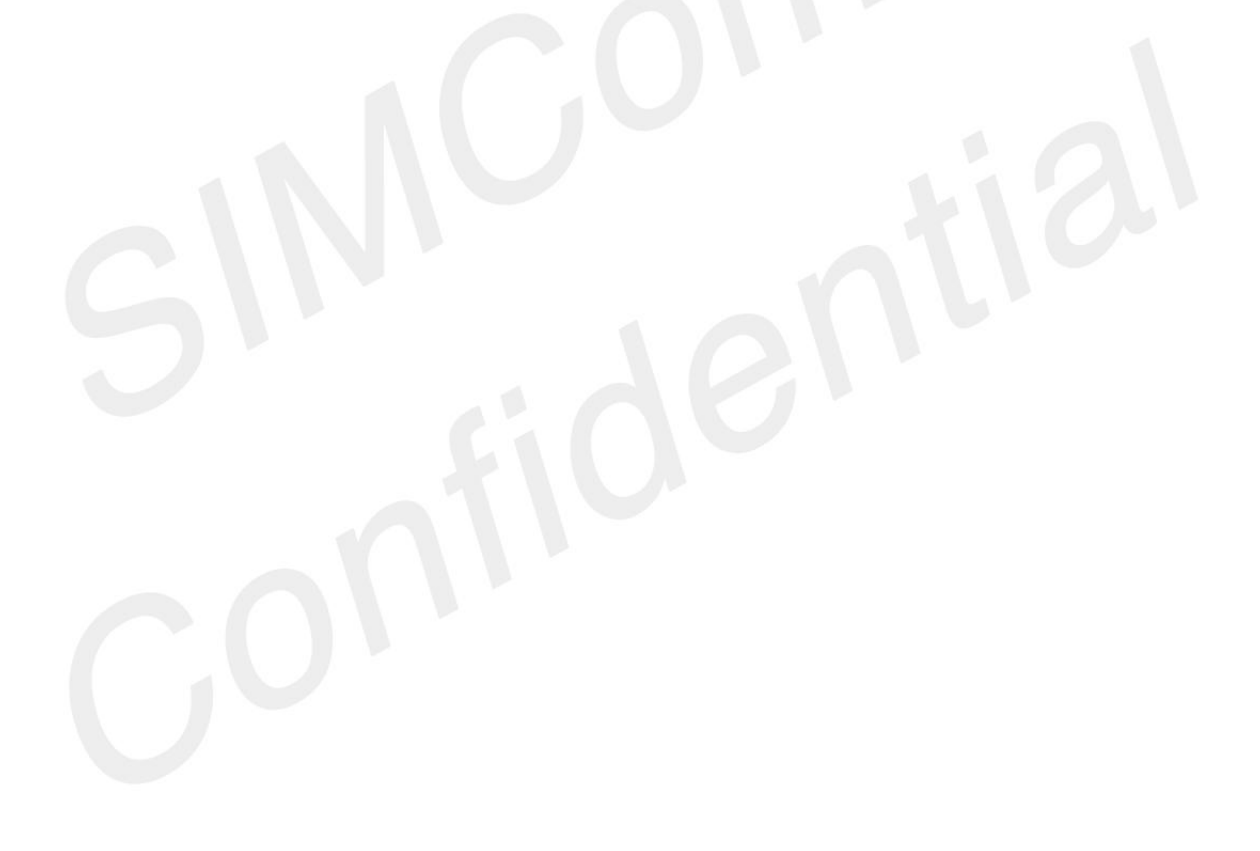

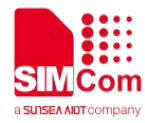

# 2. TCPIP Introduction

TCPIP is used to setup connections between clients and servers, which are used for TCP/UDP clients communicating with servers.

#### 2.1 Characteristic

#### Support connecting TCP/UDP servers;

TCP connections
Module works as TCP clients. It communicates with TCP servers by TCP connections.

#### ♦ UDP connections

Module works as UDP clients. It communicates with UDP servers.

#### Support accepting TCP clients;

#### ♦ TCP servers

Module works as TCP servers. It listens TCP clients accept request and communicates with TCP clients.

#### > Support multiple data transmission mode;

#### ♦ Direct Push Mode

Host data will be sent to internal protocol stack and forwarded to air interface. Data received from air interface will be transmitted to internal protocol stack and forwarded to COM ports.

#### ♦ Buffer Access Mode

Host data will be sent to internal protocol stack and forwarded to air interface. Data received from air interface will be saved into local buffers. Host could retrieve buffer data by AT commands.

#### ♦ Transparent Access Mode

Host data will be directly sent to air interface. Data received from air interface will be directly sent to COM ports.

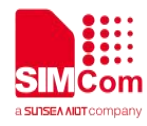

#### 2.2 TCPIP Commands Process

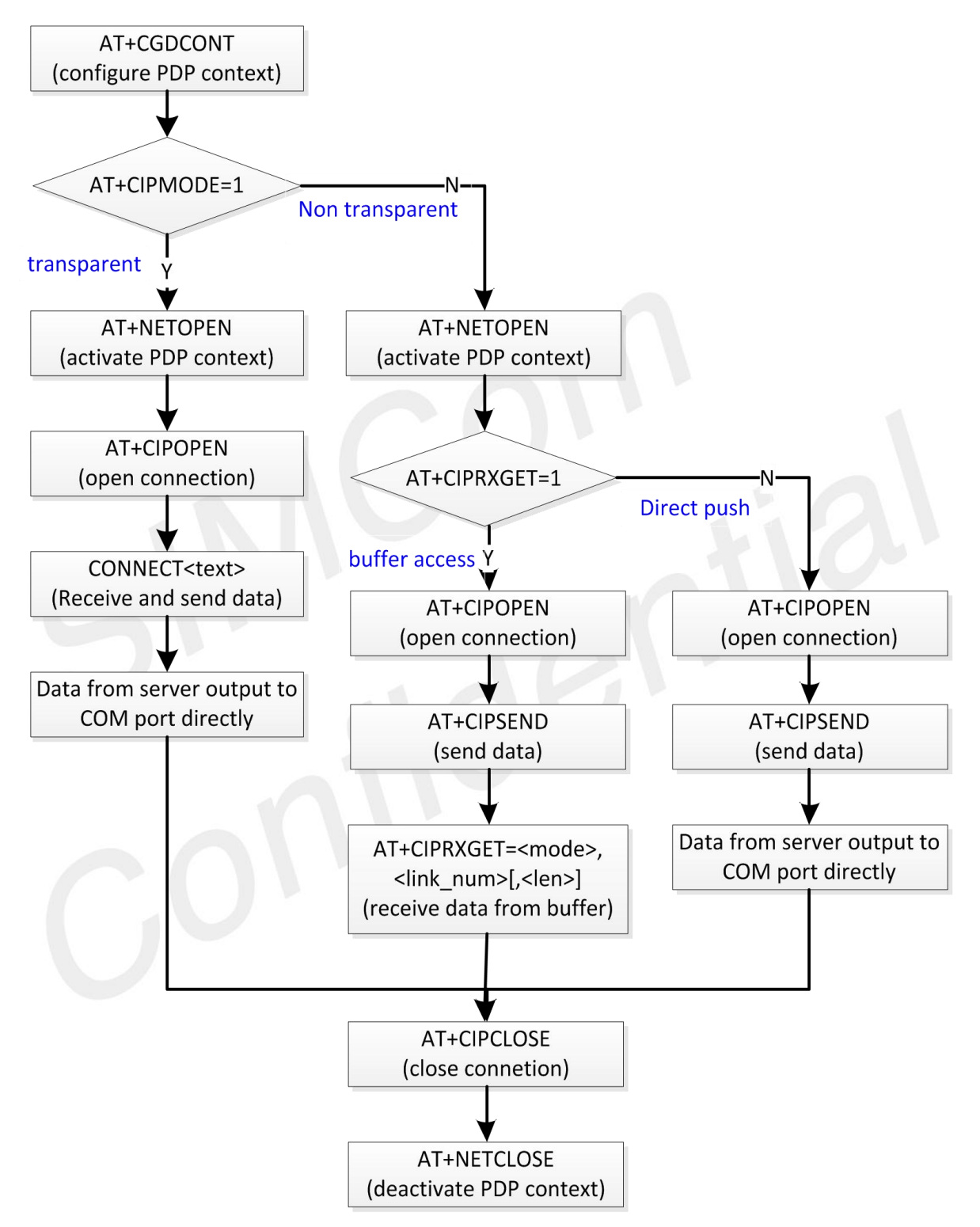

Figure 1: Flow Chart of Using TCP/IP Commands

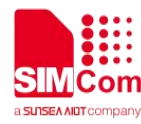

### 3. AT Commands for TCPIP

| Command        | Description                                       |
|----------------|---------------------------------------------------|
| AT+NETOPEN     | Start TCPIP Service                               |
| AT+NETCLOSE    | Stop TCPIP Service                                |
| AT+CIPOPEN     | Setup TCP/UDP Client Socket Connections           |
| AT+CIPCLOSE    | Destroy TCP/UDP Client Socket Connections         |
| AT+CIPSEND     | Send TCP/UDP Data                                 |
| AT+CIPRXGET    | Retrieve TCP/UDP Buffer Data                      |
| AT+IPADDR      | Get IP Address of PDP Context                     |
| AT+CIPHEAD     | Set Length Domain of Reporting Head of Data       |
| AT+CIPSRIP     | Set IP Domain of Reporting Head of Data           |
| AT+CIPMODE     | Enable/Disable Transparent Access Mode            |
| AT+CIPSENDMODE | Set Reporting Mode of CIPSEND result              |
| AT+CIPTIMEOUT  | Set Timeout Value of NETOPEN, CIPOPEN and CIPSEND |
| AT+CIPCCFG     | Configure Socket Context                          |
| AT+SERVERSTART | Setup TCP Server Socket Connections               |
| AT+SERVERSTOP  | Destroy TCP Server Socket Connections             |
| AT+CIPACK      | Get Statistics Information of Data Communication  |
| AT+CDNSGIP     | Analysis IP Address from Domain Name              |
| AT+CDNSGHNAME  | Analysis Domain Name from IP Address              |
| AT+CIPDNSSET   | Configure DNS Context                             |

For detail information, please refer to "SIM7080 Series\_AT Command Manual\_V1.00".

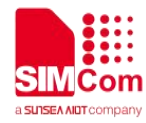

# 4. Bearer Configuration

Module will usually attach to network and register PS service automatically.

#### 4.1 Start TCPIP Service

| //Example of PDN Auto-activation.                              |                                  |
|----------------------------------------------------------------|----------------------------------|
| AT+CPIN?                                                       |                                  |
| +CPIN: READY                                                   | Check Status of SIM Card         |
| ОК                                                             |                                  |
| AT+CSQ                                                         |                                  |
| +CSQ: 27,99                                                    | Check RF Signal                  |
| OK                                                             |                                  |
| AT+CGREG?                                                      |                                  |
| +CGREG: 0,1                                                    | Check Status of PS Service       |
| ОК                                                             |                                  |
| AT+COPS?                                                       |                                  |
| +COPS: 0,0,"CHN-CT",9                                          | Check Information of Operator    |
| ОК                                                             |                                  |
| AT+CPSI?                                                       |                                  |
| +CPSI:                                                         |                                  |
| LTE,Online,460-00,0x1816,27593<br>483,139,EUTRAN-BAND39,38400, | Check Information of Network     |
| 5,5,-88,-868,-578,18                                           |                                  |
| ОК                                                             |                                  |
| AT+CGDCONT?<br>+CGDCONT:                                       |                                  |
| 1,"IPV4","CMNET","0.0.0.0.0.0.0.                               | Check Information of PDP Context |
| 0.0.0.0.0.0.0.0",0,0,0,0                                       |                                  |
| ОК                                                             |                                  |
| AT+CGDCONT=1, "IP", "CMNET"                                    |                                  |

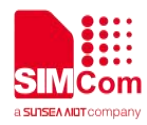

#### ΟΚ

#### **AT+NETOPEN**

ΟΚ

+NETOPEN: 0

Start TCPIP Service

Set PDP Context

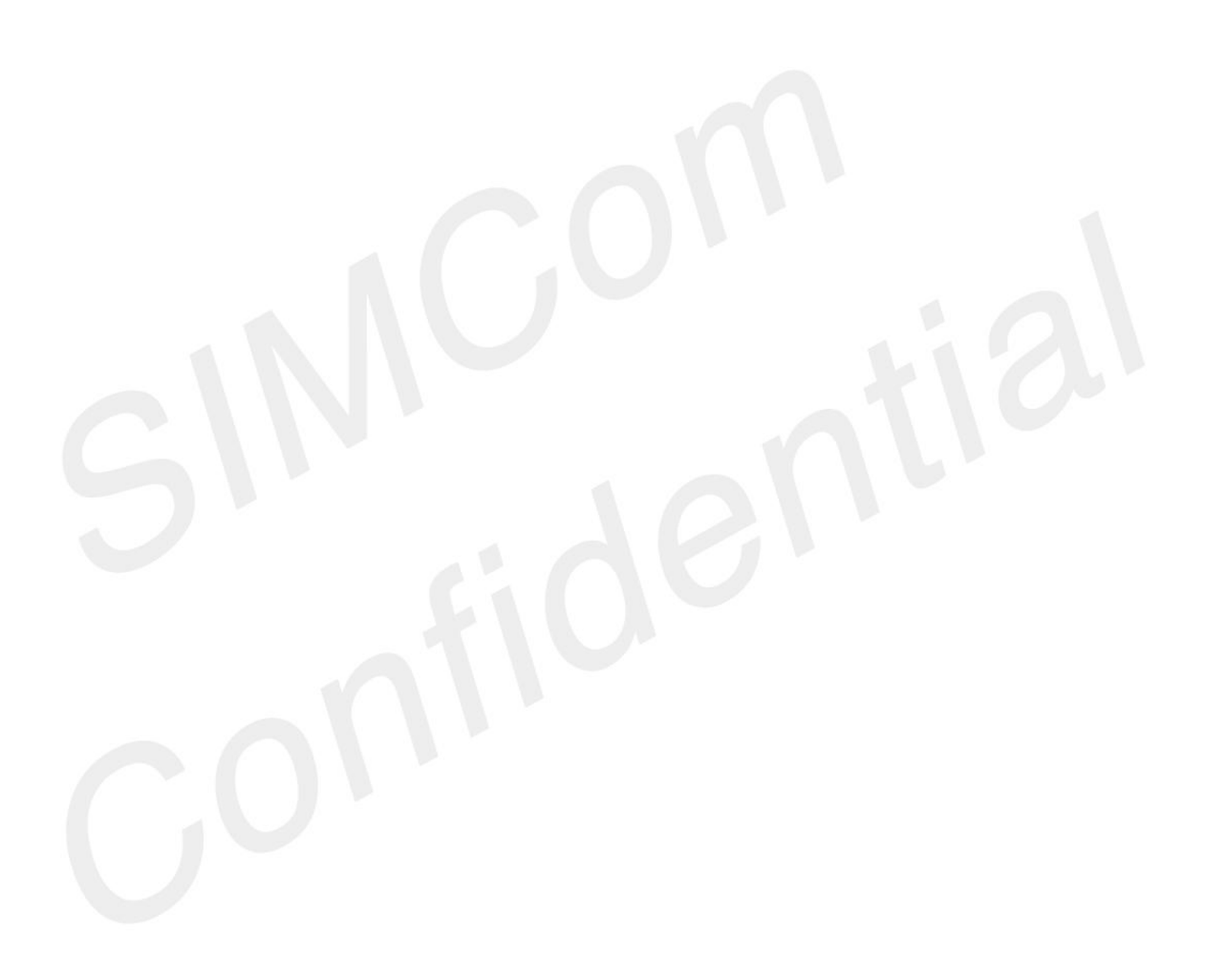